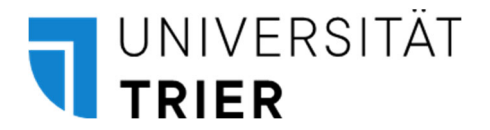

## **Kurzanleitung** Änderung Ihrer Standard-Rolle in PORTA

Sie können Ihre Standard-Rolle, d.h. die Rolle, die Sie beim Einloggen in PORTA automatisch haben, jederzeit ändern und wieder "zurückändern." So geht's:

1. Geben Sie oben im **Kästchen "Menü durchsuchen"** den Text **"Standard-Rolle festlegen"** ein und klicken Sie auf den nun angezeigten **Menüpunkt**.

| Menü durchsuchen   Image: stand                      |  |     |  |
|------------------------------------------------------|--|-----|--|
| Menüpunkte                                           |  |     |  |
| Wasserstandsmeldung (Fälle) - STU014                 |  |     |  |
| Standardberichte                                     |  |     |  |
| Standardbericht aufrufen                             |  |     |  |
| Standard-Rolle festlegen                             |  |     |  |
| d Rolle Moudibeschreiburh veranstattungen beiegungen |  | Tag |  |

2. Klicken Sie dann in der Tabellenspalte "**Aktionen**" in der Zeile der gewünschten Rolle auf den **Stern mit dem Rechtspfeil**. Der Stern springt nun eine Spalte nach rechts.

| Standard-Rolle festlegen                                                                                                    |           |                         |  |  |
|----------------------------------------------------------------------------------------------------|-----------|-------------------------|--|--|
| Speichern                                                                                                    | Abbrechen |                         |  |  |
| Hinweis<br>Folgende Tabelle zeigt Ihnen alle Rollen, die Sie besitzen. Wenn Sie mehr als<br>Wenn Sie nur eine Rolle haben, werden Sie beim Einloggen automatisch dies |           |                         |  |  |
| Aktioner                                                                                                    | Standard  | Rolle                   |  |  |
| *                                                                                                    |           | EXA-Administrator/-in 🕕 |  |  |
| *                                                                                                    |           | Modulbearbeiter_UTR ()  |  |  |
|                                                                                                    | *         | Mitarbeiter/-in ()      |  |  |
|                                                                                                    |           |                         |  |  |
| Speichern                                                                                                    | Abbrechen |                         |  |  |

3. Die Änderung **speichern.**